## How to modify the audit plan on the web side (Document)

The user logs into the OLISS web side and clicks "SMS Management-Audits Management" in order.By default, they enter the audit and implementation interface. Then, click to switch to the audit plan interface. Click "Modify Plan", select the audit type and the planned year, then click "Confirm". In the edit audit plan interface, click "Add", choose the audited unit, and click the blank space under the month to set that month as the planned month. Choose the reminder date as needed. After adding the edit audit plan, click "Submit". Select the audit process and click "Confirm".

| 与 互海科技                                                                                                    | © 2.Click to sw                | vitch to the audi        | t plan interface               | khonch (20070)           | Massal Manitar             | Find                            |                |                   |               |                    |            |
|----------------------------------------------------------------------------------------------------|--------------------------------|--------------------------|--------------------------------|--------------------------|----------------------------|---------------------------------|----------------|-------------------|---------------|--------------------|------------|
|                                                                                                    | Accellanced In                 |                          | Annalis Diana                  | Modif                    | y Plan                     |                                 |                |                   |               |                    |            |
| SMS Management V                                                                                                    | Audit and in                   | npiementation            | Audit Plan                     | Audit Type *             |                            |                                 |                |                   |               |                    |            |
| SMS Files                                                                                                    | Add Plan                       | Modify Plan              |                                | Please select            | ~                          | Please selec                    | t Audited Unit |                   |               | Type - Re          |            |
| Audits<br>Management                                                                                                    | # A                            | 3.Click "M<br>Audit Type | odify Plan"<br><sub>Year</sub> | Planned Year *           | ~                          | n Time                          | Apply Type     | Status 🔻          |               | Operation          |            |
| 1.Click in order and                                                                                                    | 1 Ir                           | nitial Audit             | 2025                           |                          |                            | 3 15:39:01                      | Add            | Approving         |               |                    |            |
| Operation<br>Record                                                                                                    | 2 T                            | Temporary Audit          | 2025                           |                          | Confirm Cancel             | 9 09:51:05                      | Edit           | Approving         |               |                    |            |
| SMS Archive                                                                                                    | 3 Ir                           | nternal Audit            | 2025<br>4.Select ti            | 1<br>he audit type and t | 2025-0<br>he planned year. | 15-09 09:25:26<br>then click "C | Add<br>onfirm  | Approving         |               |                    |            |
| 宅 Customs Affairs > Management                                                                                                    | 4 Ir                           | nitial Audit             | 2025                           | 1                        | 2025-0                     | 15-08 11:48:45                  | Edit           | Approved          |               |                    | $\bigcirc$ |
| A Vessel Incident Records                                                                                                    | 5 Ir                           | nitial Audit             | 2025                           | 1                        | 2025-0                     | 14-30 13:12:02                  | Add            | Approved          |               |                    | focus      |
| Address Book                                                                                                    | e 17                           | oitial Audit             | 2025                           | 1                        | 2025-0                     | M.20 12:11:24                   | 644            | Approving         |               |                    |            |
| 요 E-Signature >                                                                                                    |                                |                          |                                |                          |                            |                                 | 11 To          | otal < 1          | 2 > G         | o To 1 F           | Page       |
| ~                                                                                                    |                                |                          |                                |                          |                            |                                 |                |                   |               |                    |            |
| Edit Audit Plan                                                                                                    |                                |                          |                                |                          |                            |                                 |                |                   |               |                    |            |
| Year: 2025 Audit Type: Interna<br>Attachment:<br>Upload Upload                                                                                               | a Audit                        | as needed                |                                |                          |                            |                                 |                |                   |               |                    |            |
| Note : The revised month will not ta                                                                                                    | ke effect for the month that I | has been audited.        |                                |                          |                            |                                 |                |                   |               |                    |            |
| # Audited Unit *                                                                                                    | Last Audit                     | January Fi               | ebruary March                  | April May                | June Ju                    | uly August                      | September C    | October November  | December      | Reminder Operation | on         |
| 1 Please select                                                                                                    | -                              |                          |                                | 1                        |                            |                                 |                |                   |               | N/A Delete         |            |
| 5.Click *Add*, choose the audited unit, and click the blank space under the month to set that month as the planned month. Choose the reminder date as needed |                                |                          |                                |                          |                            |                                 |                |                   |               |                    |            |
|                                                                                                    |                                |                          |                                |                          |                            |                                 |                |                   |               |                    |            |
|                                                                                                    |                                |                          |                                |                          |                            |                                 |                |                   |               |                    |            |
|                                                                                                    |                                |                          |                                |                          |                            |                                 |                |                   |               |                    |            |
|                                                                                                    |                                |                          |                                |                          |                            |                                 |                |                   |               |                    | C          |
|                                                                                                    |                                |                          |                                |                          |                            |                                 |                |                   |               |                    | focus      |
|                                                                                                    |                                |                          |                                |                          |                            |                                 | 6.At           | fter adding the e | dit audit pla | n, click "Subm     | it Sha     |
|                                                                                                    |                                |                          |                                |                          |                            |                                 |                |                   |               | Submit Ca          | ancel      |

| \$  | Θ Q                                    | Marthansh 2002         | Verset Mentler Elect                 | Swi               | Switching System + 🗘 💥 EN + 🕐 🛑 🐅 |                    |  |  |  |
|-----|----------------------------------------|------------------------|--------------------------------------|-------------------|-----------------------------------|--------------------|--|--|--|
| ۲   | Edit Audit Plan                        | Fiease sei             | ect the worknow.                     |                   |                                   |                    |  |  |  |
| ۲   |                                        | ● #根计划的版程 →7.Select th | ne audit process and click "Confirm" |                   |                                   |                    |  |  |  |
|     | Attachment:                            | Process Description:   | 1                                    |                   |                                   |                    |  |  |  |
| Dal | Upload                                 |                        | Contrm Cancel                        |                   |                                   |                    |  |  |  |
| ÷   |                                        |                        |                                      |                   |                                   |                    |  |  |  |
| £   | # Audited Unit * Last Audit January Fe | bruary March April     | May June July August                 | September October | November December                 | Reminder Operation |  |  |  |
| ٦   | 1 技术部 III 2023-06-22 d                 | To be planne<br>d      | To be planne<br>d                    |                   | To be planne<br>d                 | 60Days Delete      |  |  |  |
| ß   |                                        |                        |                                      |                   |                                   |                    |  |  |  |
| T   | 403                                    |                        |                                      |                   |                                   |                    |  |  |  |
| Ep. |                                        |                        |                                      |                   |                                   |                    |  |  |  |
| 6   |                                        |                        |                                      |                   |                                   |                    |  |  |  |
| Å   |                                        |                        |                                      |                   |                                   |                    |  |  |  |
| ٢   |                                        |                        |                                      |                   |                                   |                    |  |  |  |
|     |                                        |                        |                                      |                   |                                   |                    |  |  |  |
|     |                                        |                        |                                      |                   |                                   | $\bigcirc$         |  |  |  |
| 0   |                                        |                        |                                      |                   |                                   | focus              |  |  |  |
|     |                                        |                        |                                      |                   |                                   |                    |  |  |  |
| Ø   |                                        |                        |                                      |                   |                                   | EDMAI              |  |  |  |
| D   |                                        |                        |                                      |                   |                                   | Submit Cancel      |  |  |  |

## Next step:

After the edit audit plan is submitted, the status of the document changes to "Approving" and is transferred to the workbench of the personnel with approval authority for waiting for approval.

| 与海科技                         | © | Q             |                        |      | Workbench (30971) Vessel     | Monitor Find        |                        | Switching System + 🛛 💭 🖗 | 53 EN+ ⊘                 | <b>9</b> ## |
|------------------------------|---|---------------|------------------------|------|------------------------------|---------------------|------------------------|--------------------------|--------------------------|-------------|
| Main Menu                    |   | Audit and Imp | lementation Audit Plan |      |                              |                     |                        |                          |                          |             |
| ③ 海事对接 (訂                    | ľ | Add Plan      | Modify Plan            |      |                              |                     | 2025 V Please select A | udited Unit              | Please select Audit Type | * Reset     |
| Management                   |   | #             | Audit Type             | Year | Number of Audited Department | Submission Time     | Apply Type             | Status                   | Operation                | Approving"  |
| Dr. Bl Darbhoard             | L | 1             | Internal Audit         | 2025 | 1                            | 2025-05-13 16:21:02 | Edit                   | Approving                |                          |             |
| Vessel Management >          |   | 2             | Initial Audit          | 2025 | 1                            | 2025-05-13 15:39:01 | Add                    | Approving                |                          |             |
| Crew Management              | L | 3             | Temporary Audit        | 2025 | 1                            | 2025-05-09 09:51:05 | Edit                   | Approving                |                          |             |
| Crew Cost                    |   | 4             | Internal Audit         | 2025 | 1                            | 2025-05-09 09:25:26 | Add                    | Approving                |                          |             |
| Q. Remitment                 |   | 5             | Initial Audit          | 2025 | 1                            | 2025-05-08 11:48:45 | Edit                   | Approved                 |                          |             |
| Management                   |   | 6             | Initial Audit          | 2025 | 1                            | 2025-04-30 13:12:02 | Add                    | Approved                 |                          |             |
| 1 Maintenance                |   | 7             | Initial Audit          | 2025 | 1                            | 2025-04-30 13:11:34 | Add                    | Approving                |                          |             |
| B Repair Management >        |   | 8             | Temporary Audit        | 2025 | 1                            | 2025-04-29 19:57:39 | Edit                   | Approved                 |                          |             |
| Stock Management >           |   | 9             | Temporary Audit        | 2025 | t                            | 2025-04-29 19:55:42 | Edit                   | Approved                 |                          |             |
| ີ Purchasing ><br>Management |   | 10            | Internal Audit         | 2025 | i                            | 2025-04-29 19:50:40 | Edit                   | Rejected                 | Delete                   | focus       |
|                              |   |               |                        |      |                              |                     |                        |                          |                          |             |
| Expense >                    |   |               |                        |      |                              |                     |                        | 12 Total < 1             | 2 > Go To 1              | Page        |
| E Dudant Management          |   |               |                        |      |                              |                     |                        |                          |                          |             |